## Lineær regression i Excel

Sådan laver du lineær regression i Excel!

På mange studier skal man bruge regressionsanalyse. I dette indlæg vil jeg gennemgå hvordan man laver en lineær regression i Excel.

I indlægget bruger jeg den danske version af Excel, hvilket betyder at jeg bruger funktionen LINREGR. Hvis du har den engelske version af Excel skal du skrive LINEST alle steder hvor der står LINREGR i det følgende.

Lad os komme i gang med lineær regression

Vi starter med et datasæt:

| 1   | A      | В      | С | D        | E                   |
|-----|--------|--------|---|----------|---------------------|
| 1   | x-akse | y-akse |   |          |                     |
| 2   | 1      | 160    |   | hældning | skæring med y-aksen |
| 3   | 2      | 320    |   |          |                     |
| 4   | 3      | 640    |   |          |                     |
| 5   | 4      | 760    |   |          |                     |
| 6   | 5      | 900    |   |          |                     |
| 7   | 6      | 1040   |   |          |                     |
| 8   | 7      | 1210   |   |          |                     |
| 9   | 8      | 1450   |   |          |                     |
| 10  | 9      | 1910   |   |          |                     |
| 11  | 10     | 2405   |   |          |                     |
| 12  | 11     | 2790   |   |          |                     |
| 13  | 12     | 3100   |   |          |                     |
| 14  |        |        |   |          |                     |
| 1 5 |        |        |   |          |                     |

Som I nok ved er funktionsforskriften for en lineær funktion  $y = a^*x + b$ .

Det vi vil nå frem til her er:

- a, som er hældningen
- b, som er skæringen med y-aksen

Placér markøren i celle D4 (der hvor du vil have a til at stå) og skriv:

=LINREGR(her markerer du de data der er på y-aksen; her markerer du de data der er på x-aksen; ...)

| 14 | A      | В      | С | D             | E F                                               |   |
|----|--------|--------|---|---------------|---------------------------------------------------|---|
| 1  | x-akse | y-akse |   |               |                                                   |   |
| 2  | 1      | 160    |   | hældning      | skæring med y-aksen                               |   |
| 3  | 2      | 320    |   | =LINREGR(B2:E | 313;A2:A13;                                       |   |
| 4  | 3      | 640    |   | LINREGR(kend  | lte_y'er; [kendte_x'er]; [konstant]; [statistik]) | ] |
| 5  | 4      | 760    |   |               |                                                   |   |
| 6  | 5      | 900    |   |               |                                                   |   |
| 7  | 6      | 1040   |   |               |                                                   |   |
| 8  | 7      | 1210   |   |               |                                                   |   |
| 9  | 8      | 1450   |   |               |                                                   |   |
| 10 | 9      | 1910   |   |               |                                                   |   |
| 11 | 10     | 2405   |   |               |                                                   |   |
| 12 | 11     | 2790   |   |               |                                                   |   |
| 13 | 12     | 3100   |   |               |                                                   |   |
| 14 |        |        |   |               |                                                   |   |
| 15 |        |        |   |               |                                                   |   |

Herefter vælger du om Excel skal beregne b eller b skal være lig 0. *Som udgangspunkt beregnes b som normalt (af Excel)*. I det tilfælde vælger du SAND.

| se   |              |                                |                                      |
|------|--------------|--------------------------------|--------------------------------------|
| 160  | hældning     | skæring med y-aksen            |                                      |
| 320  | =LINREGR(B2: | 313;A2:A13;                    |                                      |
| 640  |              | FALSK - b er sat til at være l | ig med 0                             |
| 760  |              | SAND - b er beregnet norm      | alt Konstanten b er beregnet normalt |
| 900  |              |                                |                                      |
| 1040 |              |                                |                                      |

Til sidst skal du vælge om du vil have hældsningskoefficienten, a, og skæringen med yaksen, b, eller om du vil have yderligere, og mere avanceret, information. I denne, forholdsvist simple gennemgang, vælger du FALSK, da vi blot vil kende a og b.

|              | 48           | ())(E)              | 34                      |                               |  |
|--------------|--------------|---------------------|-------------------------|-------------------------------|--|
| 160          | hældning     | skæring med y-aksen |                         |                               |  |
| 320          | =LINREGR(B2: | 313;A2:A13;SAND;    |                         |                               |  |
| 640          |              |                     |                         |                               |  |
| 760          |              | 🗔 SAND -            | returner yderligere reg | ressionsstatistik             |  |
| 900          |              | FALSK ·             | undlad at returnere yde | erligere regressionsstatistik |  |
| Contractor 1 |              |                     |                         |                               |  |

| 4 | A      | В      | С | D             | E                      |
|---|--------|--------|---|---------------|------------------------|
| 1 | x-akse | y-akse |   |               |                        |
| 2 | 1      | 160    |   | hældning      | skæring med y-aksen    |
| 3 | 2      | 320    |   | =LINREGR(B2:E | 313;A2:A13;SAND;FALSK) |
| 4 | 3      | 640    |   |               |                        |
| 5 | 4      | 760    |   |               |                        |
| 6 | 5      | 900    |   |               |                        |
| 7 | 6      | 1040   |   |               |                        |
| 8 | 7      | 1210   |   |               |                        |
|   |        |        |   |               |                        |

Formlen kommer til at se sådan her ud.

.

Når vi trykker enter får vi hældningen, a, men ikke skæringen med y-aksen, b.

| 2 | А      | В      | С | D          | E                   |
|---|--------|--------|---|------------|---------------------|
| 1 | x-akse | y-akse |   |            |                     |
| 2 | 1      | 160    |   | hældning   | skæring med y-aksen |
| 3 | 2      | 320    |   | 260,472028 |                     |
| 4 | 3      | 640    |   |            |                     |
| 5 | 4      | 760    |   |            |                     |

Da LINREGR er en array-funktion, skal vi gøre lidt mere før vi får de ønskede resultater (skæringen med y-aksen, b)

Vi starter med at markere cellen med LINREGR formlen og den til højre for den, altså D3 + E3.

|     | С | D          | E                   |
|-----|---|------------|---------------------|
| 8   |   |            |                     |
| 160 |   | hældning   | skæring med y-aksen |
| 320 |   | 260,472028 |                     |
| :40 |   | 1          | 1                   |

Derefter trykker vi et sted i formellinjen

| ler 🖓  |   | Skrifttyp        | e      | F50                              | Justering                              |
|--------|---|------------------|--------|----------------------------------|----------------------------------------|
| • :    | x | ✓ f <sub>x</sub> | =LINF  | REGR(B2:B13;A2:A13;SA            | ND;FALSK)                              |
| В      | C | D                | LIN    | REGR(kendte_y'er; <b>[kendte</b> | <b>_x'er]</b> ; [konstant]; [statistik |
| y-akse |   |                  |        |                                  |                                        |
| 160    |   | hældning         |        | skæring med y-aksen              | 5                                      |
| 320    |   | =LINREGR(B2      | 2:B13; | A                                |                                        |
| 640    |   |                  |        |                                  |                                        |

Trykker ctrl + shift + enter, og får skæringen med y-aksen, b, i E3.

| _  | С | D          | E                   |
|----|---|------------|---------------------|
| 60 |   | hældning   | skæring med y-aksen |
| 20 |   | 260,472028 | -302,6515152        |
| 40 |   |            |                     |

Nu har vi hældningen og skæringen med y-aksen og funktionsforskriften ser derfor således ud:

## Y = 260,472028 \* x - 302,6515152

## Tillykke! Du har nu udført en lineær regression i Excel!

## Vil du være endnu skarpere i Excel (og Office)?

Så blev medlem af Proximo i dag og få adgang til alle vores kurser.

Bliv medlem nu